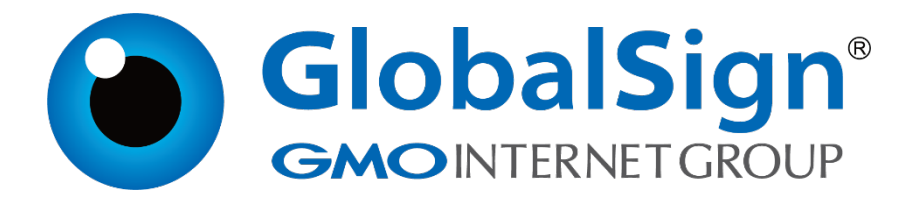

# 服务器证书安装配置指南

**Apache for Linux** 

二〇二一年一月

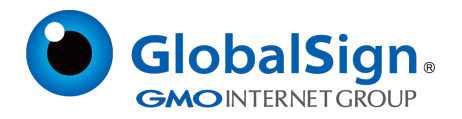

# 目录

| 1. 安装准备           | 2 |
|-------------------|---|
| 1.1 安装Openssl     |   |
| 1.2 安装Apache      | 2 |
| 2. 生成证书请求文件       | 2 |
| 2.1 创建私钥          | 2 |
| 2.2 生成证书请求(CSR)文件 | 2 |
| 2.3 备份私钥并提交证书请求文件 | 3 |
| 3. 安装服务器和中级CA证书   | 3 |
| 3.1 获取CA 证书       | 3 |
| 3.2 获取服务器证书       | 3 |
| Apache 2.0.63 的配置 | 4 |
| Apache 2.2.* 的配置  | 4 |
| 4. 服务器证书的备份及恢复    | 5 |
| 4.1 服务器证书的备份      | 5 |
| 4.2 服务器证书的恢复      | 5 |

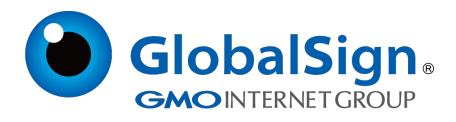

# 1. 安装准备

### 1.1 安装Openssl

您需要使用Openssl 工具来创建证书请求。 下载OpenSSL: http://www.globalsign.cn/Openssl/openssl-1.0.2p.tar.gz

# 1.2 安装Apache

./configure --prefix=/usr/local/apache --enable-so --enable-ssl --with-ssl=/usr/local/ssl -enable-mods-shared=all //配置安装。推荐动态编译模块 make && make install 动态编译Apache 模块 , 便于模块的加载管理。Apache 将被安装到/usr/local/apache

# 2. 生成证书请求文件

# 2.1 创建私钥

在创建证书请求之前,您需要首先生成服务器证书私钥文件 server.key。 cd /usr/local/ssl/bin //进入openssl 安装目录 openssl genrsa -out server.key 2048 // 运行openssl 命令,生成2048 位长的私钥 server.key 文件。如果您需要对server.key 添加保护密码,请使用-des3 扩展命令。 Windows 环境下不支持加密格式私钥,Linux 环境下使用加密格式私钥时,每次重启Apache都需 要您输入该私钥密码(例:openssl genrsa -des3 -out server.key 2048)。

# 2.2 生成证书请求 (CSR) 文件

openssl req -new -key server.key -out certreq.csr

| Country Name :             | //您所在国家的ISO 标准代号,中国为CN                                      |
|----------------------------|-------------------------------------------------------------|
| State or Province Name :   | //您单位所在地省/自治区/直辖市                                           |
| Locality Name :            | //您单位所在地的市/县/区                                              |
| Organization Name :        | //您单位/机构/企业合法的名称                                            |
| Organizational Unit Name : | //部门名称                                                      |
| Common Name :              | //通用名,例如:cn.globalsign.com。此项必须与访问提供 SSL 服务的服务器时所应用的域名完全匹配。 |
| Email Address :            | //您的邮件地址,不必输入,直接回车跳过                                        |
| "extra"attributes :        | //以下信息不必输入,回车跳过直到命令执行完毕。                                    |

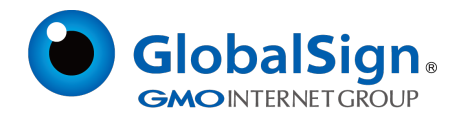

#### 2.3 备份私钥并提交证书请求

请将证书请求文件certreq.csr 提交给GlobalSign, 并备份保存证书私钥文件server.key, 等待证书的签发。服务器证书密钥对必须配对使用, 私钥文件丢失将导致证书不可用。

#### 3. 安装服务器证书

#### 3.1 获取CA证书

为保障服务器证书在 IE7 以下客户端的兼容性,服务器证书需要安装 CA 证书(CA证书包含中级证书,交叉证书(重要))。从邮件中获取 CA证书:

将证书签发邮件中的从 BEGIN 到 END 结束的两段 CA证书内容(包括"-----BEGIN CERTIFICATE-----"和"-----ENDCERTIFICATE -----")粘贴到同一个记事本等文本编辑器中。修改文件扩展名,保存为 intermediate.cer 文件。如下

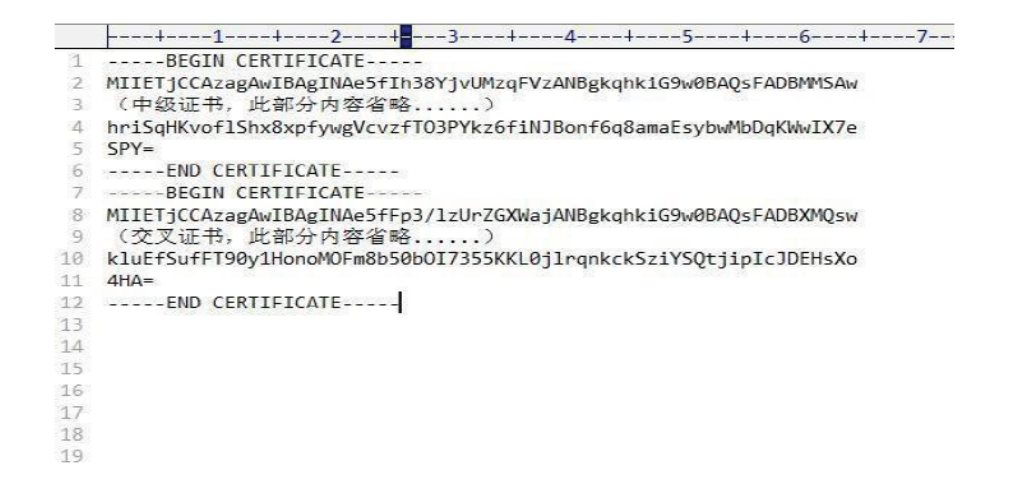

#### 3.2 获取服务器证书

将证书签发邮件中的从BEGIN 到END 结束的服务器证书内容(包括"------BEGIN CERTIFICATE-----"和"-----END CERTIFICATE-----") 粘贴到记事本等文本编辑器中,保存为 server.cer 文件,如图

| 1 | BEGIN CERTIFICATE                                                |
|---|------------------------------------------------------------------|
| 2 | MIIGvjCCBaagAwIBAgIMfNWsGF9vGSWvy66oMA0GCSqGSIb3DQEBCwUAMFAxCzAJ |
| 3 | (服务器证书,此部分内容省略)                                                  |
| 4 | NSH3m8dEsQzhHmdK8bGA6vsCQHJ4+XIRTJT6Ew2ncYT9maq3ndJ8h6zGfFsXqDRN |
| 5 | UpY=                                                             |
| 6 | END CERTIFICATE                                                  |

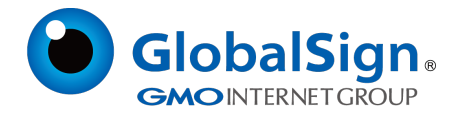

#### Apache 2.0.63 的配置

打开 Apache 安装目录下 conf 目录中的httpd.conf 文件, 找到:

#LoadModule ssl\_module modules/mod\_ssl.so

删除行首的配置语句注释符号"#"保存退出。

打开 apache 安装目录下 conf 目录中的 ssl.conf 文件, 找到在配置文件中查找以下配置语句:

SSLCertificateFile conf/server.cer 将服务器证书配置到该路径下

SSLCertificateKeyFile conf/server.key 将服务器证书私钥配置到该路径下

SSLCertificateChainFile conf/intermediate.cer

删除行首的 "#"号注释符,并将 CA证书 intermediate.cer 配置到该路径下

保存退出,并重启 Apache。

通过https 方式访问您的站点,测试站点证书的安装配置。

#### Apache 2.2.\* 的配置

打开 apache 安装目录下 conf 目录中的 httpd.conf 文件,找到:

#LoadModule ssl\_module modules/mod\_ssl.so

#Includeconf/extra/httpd\_ssl.conf

删除行首的配置语句注释符号"#"保存退出。

打开 apache 安装目录下 conf/extra 目录中的httpd-ssl.conf 文件,在配置文件中查找以下配置 语句:

SSLCertificateFile conf/ssl.crt/server.cer 将服务器证书配置到该路径下

SSLCertificateKeyFile conf/ssl.key/server.key 将服务器证书私钥配置到该路径下

#SSLCertificateChainFile conf/ssl.crt/intermediate.cer

删除行首的"#"号注释符,并将CA证书intermediate.cer配置到该路径下

保存退出,并重启 Apache。

通过https 方式访问您的站点,测试站点证书的安装配置。

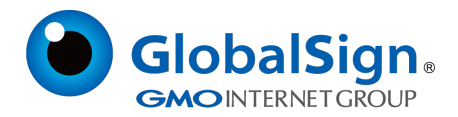

#### 4. 服务器证书的备份及恢复

在您成功的安装和配置服务器证书之后,请务必依据下面的操作流程,备份好您的服务器证书,以防 证书丢失给您带来不便。

#### 4.1服务器证书的备份

备份服务器证书私钥文件 server.key,服务器证书文件 server.cer,以及CA证书文件 intermediate.cer 即可完成服务器证书的备份操作。

#### 4.2服务器证书的恢复

请参照服务器证书配置部分,将服务器证书和密钥文件恢复到您的服务器上,并修改配置文件,恢复服务器证书的应用。

请注意,此文件会不定期更新!

GlobalSign China Co., Ltd

环玺信息科技 (上海)有限公司

2021年1月